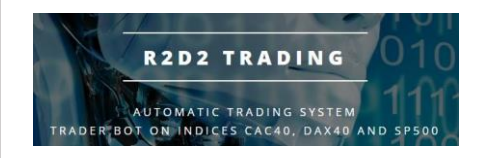

# **Tutorial Use**

## **Robot R2D2Trading**

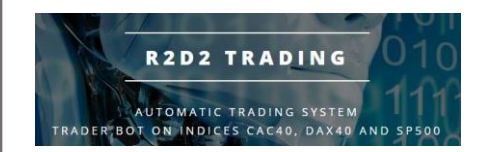

## Using R2D2Trading robots

• Go back to the site " r2d2trading.com " then go to the online calculator to define your configuration parameters:

| 101 | I MENU ≡<br>1           |
|-----|-------------------------|
| _   | /                       |
| **  | K HOME                  |
| o   | CONTACT                 |
|     | RECORDS<br>HOW IT WORKS |
|     | SHOP - SUBSCRIPTIONS    |
|     | PARTNERS                |
| :h  |                         |
| 15  | NEWS                    |

• You are on the 1/3 portfolio type which allocates 1/3 on capital on each index. The portfolio is a portfolio of 20.000 euros, you can replace this amount by your capital, the simulator will recalculate the bets according to your capital to keep the same leverage and the same proportions as the typical portfolio for 20.000 euros

Minimum capital: 13,000 euros

You can choose another portfolio or make your own settings...

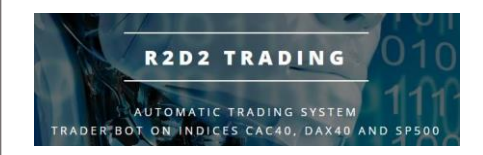

#### • In the synthesis table you can see this information:

| SYNTHESIS                 |                       |                                                    |        |                                               |                     |    |              |
|---------------------------|-----------------------|----------------------------------------------------|--------|-----------------------------------------------|---------------------|----|--------------|
| Capital                   | 20.                   | 0.000 Euros Risk profile                           |        |                                               | Investor / Trader   |    |              |
| required license          | 660                   | LEVEL 1 Minimum capita<br>0 Euros/year requirement |        | LEVEL 1 Minimum ca<br>60 Euros/year requireme |                     | al | 11.332 Euros |
| Performance 202           | 2                     | 24.                                                | 6 %    |                                               | 4.930 Euros         |    |              |
| Your setting              |                       | % Ca                                               | pital  |                                               | Number<br>Contract  |    |              |
| CAC40                     |                       | 30.                                                | 2 %    |                                               | 0.08<br>FRA40Apr22  |    |              |
| DAX40                     | DAX40 32.9 %          |                                                    | 9 %    |                                               | 0.016<br>GER40Jun22 |    |              |
| SP500                     |                       | 36.9 %                                             |        | .9 % US/                                      |                     |    |              |
| Annualized<br>Performance |                       | in                                                 | %      |                                               | in Euros            |    |              |
| Since the creation        | n                     | 34,                                                | 3 %    |                                               | 6.861               |    |              |
| 1 year                    |                       | 41,                                                | 9 %    |                                               | 8.382               |    |              |
| 3 years                   |                       | 35,                                                | 1 %    |                                               | 7.010               |    |              |
| 5 years                   | <b>5 years</b> 35,5 % |                                                    | 35,5 % |                                               | 7.096               |    |              |
| Risks<br>(Drawdown)       |                       | in                                                 | %      |                                               | in Euros            |    |              |
| Current                   |                       | 6,0                                                | 5 %    |                                               | 1.315               |    |              |
| Average Annual            |                       | 16,                                                | 5 %    |                                               | 3.307               |    |              |
| Historical maximu         | m                     | 30,                                                | 3 %    |                                               | 6.056               |    |              |

you see:

#### - the required license: the license level needed to use this setting

- the average annual risk: the typical loss periods that the robot strategy experiences several times a year

- the maximum risk: the maximum loss periods that the robot has experienced over its operating history

- the average annual gain over the whole history with this setting

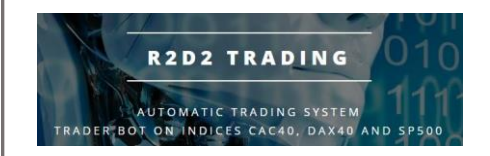

• If the required license level is higher than the level you currently have, you must go to your customer area to upgrade to the next level and repeat the following procedure to reach the required license level:

|            |                                                                                                    | MY ACCOUNT                                                                        | -                                |            |          |
|------------|----------------------------------------------------------------------------------------------------|-----------------------------------------------------------------------------------|----------------------------------|------------|----------|
| 1-MY SUBSC | CRIPTION                                                                                                    | 2-MY DETAILS                                                                      |                                  | 3 - SY STE | M STATUS |
| 4-MY OR    |                                                                                                    | 5-MY SPONSORSHIP                                                                  |                                  | 6 - D O V  | VNLOAD   |
|            |                                                                                                    | MY SUBSCRIPTION                                                                   | N                                |            |          |
|            | End date of subscription                                                                                                    |                                                                                   | 2022-08-                         | 06         |          |
|            | License version                                                                                                    |                                                                                   | LEVEL 7                          | 7          |          |
|            | Newsletter reception                                                                                                    |                                                                                   | <u>Activé</u><br>cliquez pour dé | ésactiver  |          |
|            | You can increase your licence<br>Increase of licence level from 7<br>end of subscription after the in<br>prorata calculation of the rema | e level<br>1 to 8<br>Icrease : 2022-07-11<br>Ining duration, based on the 3-month | n licence prices                 |            |          |
|            | LAUNCH THE INCREASE >>                                                                                                    | •                                                                                 |                                  |            |          |
|            | Click here to confirm the increa<br>with a decrease of the remainin                                                                      | ase of the licence level ng subscription period>                                  | ONFIRM THE INCREASE              |            |          |

- click on "launch the increase"
- validate your increase by clicking on "confirm the increase"

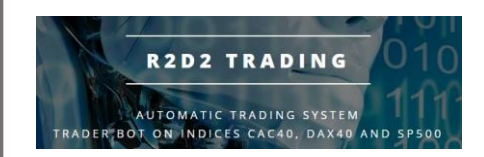

• in the simulator, put your capital in order to obtain the settings to use in your trading platform:

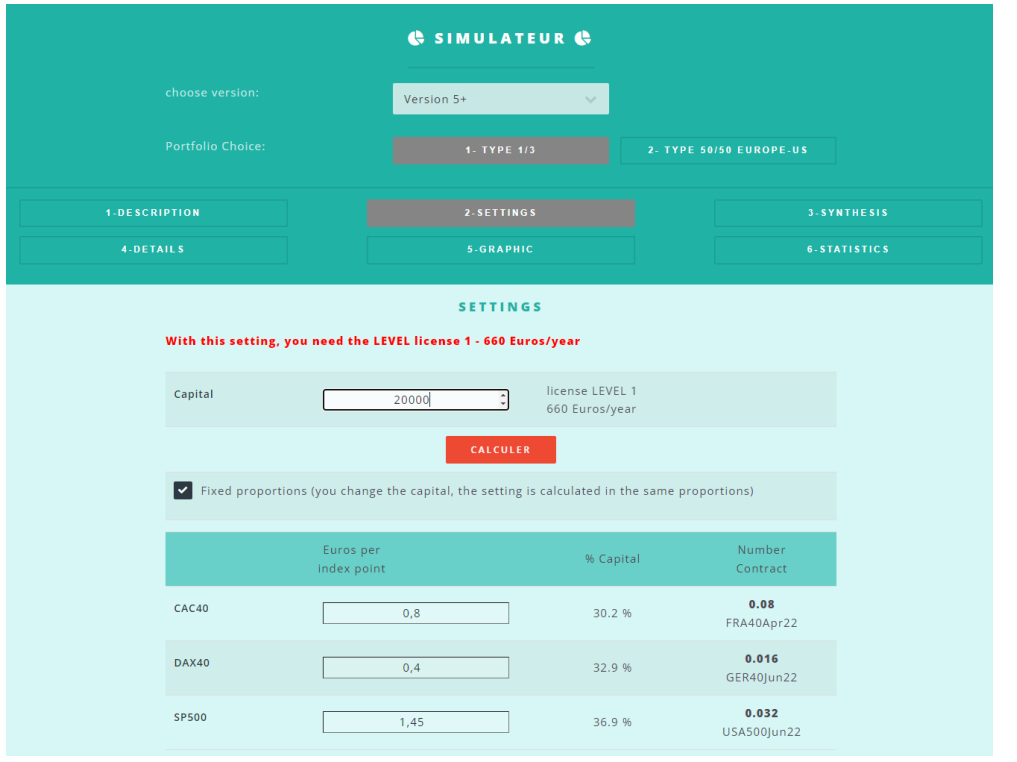

- put in your capital, you will then see on this page and on the synthesis page after clicking on "calculate" the contract numbers and symbols to use in your MT4 trading platform:

|                              |    | 🖨 SIMUL                 | ATEUR 🖨                    |          |                      |  |
|------------------------------|----|-------------------------|----------------------------|----------|----------------------|--|
| choose version: Version 5+ V |    |                         |                            |          |                      |  |
|                              |    |                         | PE 1/3                     |          |                      |  |
|                              |    |                         |                            |          |                      |  |
|                              |    | SYNT                    | HESIS                      |          |                      |  |
| Capital                      | 2  | 0.000 Euros             | Risk profile               | I.       | Investor / Trader    |  |
| required license             | 66 | LEVEL 1<br>0 Euros/year | Minimum capi<br>requiremen | tal<br>t | 11.332 Euros         |  |
| Performance 202              | 2  | 24                      | .6 %                       |          | 4.930 Euros          |  |
| Your setting                 |    | % Ca                    | apital                     |          | Number<br>Contract   |  |
| CAC40                        |    | 30                      | .2 %                       |          | 0.08<br>FRA40Apr22   |  |
| DAX40                        |    | 32                      | .9 %                       |          | 0.016<br>GER40Jun22  |  |
| SP500                        |    | 36                      | .9 %                       |          | 0.032<br>USA500Jun22 |  |

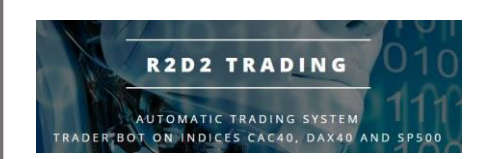

- Return to your MT4 trading platform
- Install the robot on each graph one by one, to do this, click on

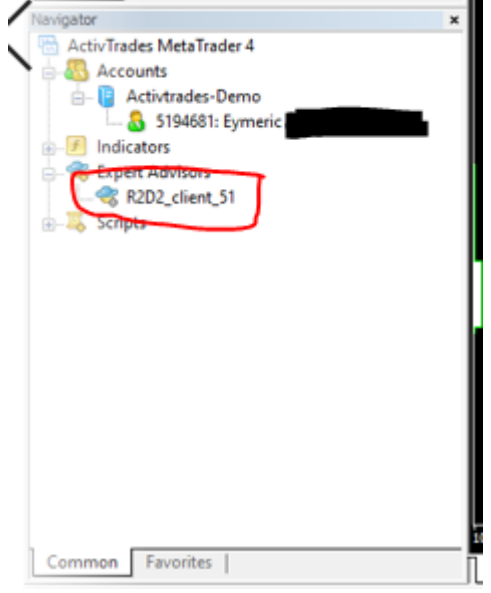

"the current version number may be different from this image"

stay pressed, drag the mouse over the graphic and release the mouse button, the robot properties appear on the screen

| Expert - R2D2_client_52          | ?    | ×   |
|----------------------------------|------|-----|
| About Common Inputs Dependencies |      |     |
| R2D2_client_52<br>R2D2 trader    |      |     |
| OK Annuler                       | Rese | et: |

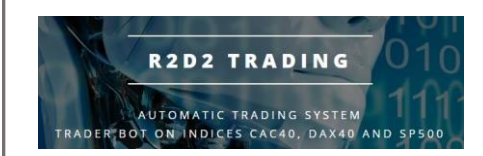

#### • Check the checkboxes in the "Common" tab

| About Common Inputs Dependencies |                             |         |      |
|----------------------------------|-----------------------------|---------|------|
| Common                           | Safety<br>Allow DLL imports | S       |      |
|                                  | OK                          | Annuler | eset |

#### • Set the parameters in the "inputs" tab

|                                  |                                             | 101 10 10 10 10 10 10 10 |       |
|----------------------------------|---------------------------------------------|--------------------------|-------|
| Expert - R2D2_client_52          |                                             |                          | ? ×   |
| About Common Inputs Dependencies |                                             |                          |       |
| Variable                         | Value                                       | ^                        |       |
| ab text3                         | choix robot à appliquer au graphique        |                          |       |
| ab text4                         | 0 automatique, 1 si EA pour le CAC, 2 si EA |                          |       |
| R2D2_support                     | 0                                           |                          |       |
| ab) text0                        | configuration trades automatiques           |                          |       |
| R2D2_gestion_trade               | true                                        |                          |       |
| 💯 R2D2_nb_contrat                | 0.08                                        |                          |       |
| R2D2_version_Elite               | true                                        |                          |       |
| ab) text 1                       |                                             |                          |       |
| R2D2_suivi_par_mail              | true                                        |                          |       |
| R2D2_forcer_demarrage            | false                                       |                          | Load  |
| 📖 R2D2_decalage_signal           | 3600                                        |                          | Save  |
| DODO maria number consigno       | 1050700                                     | •                        |       |
|                                  | ОК                                          | Annuler                  | Reset |
|                                  |                                             |                          |       |

« R2D2\_nb\_contrat », put the number of contracts that you have calculated in the online simulator previously:

|   | Number<br>Contract |  |
|---|--------------------|--|
| 1 | 0.08<br>FRA40Apr22 |  |
|   | 0.016              |  |
|   | 0.032              |  |
| U | JSA500Jun22        |  |

the name of the contracts "FRA40Apr22" changes every month for the CAC40 and every quarter for the DAX40 and the S&P500 (follow the rolling procedure every month)

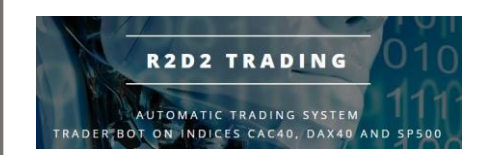

• Always save your settings by using the "save" button once you have made your adjustments:

| Expert - R2D2_client_52          |                                             |         | ? ×   |
|----------------------------------|---------------------------------------------|---------|-------|
| About Common Inputs Dependencies |                                             |         |       |
| Variable                         | Value                                       | ^       |       |
| ab) text3                        | choix robot à appliquer au graphique        |         |       |
| ab) text4                        | 0 automatique, 1 si EA pour le CAC, 2 si EA |         |       |
| R2D2_support                     | 0                                           |         |       |
| ab) text0                        | configuration trades automatiques           |         |       |
| R2D2_gestion_trade               | true                                        |         |       |
| R2D2_nb_contrat                  | 0.08                                        |         |       |
| R2D2_version_Elite               | true                                        |         |       |
| ab) text1                        |                                             |         |       |
| R2D2_suivi_par_mail              | true                                        |         |       |
| R2D2_forcer_demarrage            | false                                       |         | Load  |
| R2D2_decalage_signal             | 3600                                        |         | Save  |
| P2D2 maria pumber consigna       | 1250700                                     | · _     | June  |
|                                  | ОК                                          | Annuler | Reset |
|                                  |                                             |         |       |

give a name to your setting for example :

- R2Fra for the Fra40 graph
- R2Ger for the Ger30 chart
- R2Usa for the USA500 chart

| V Enregistrer sous                                                            |                       |                       |         | ×      |
|-------------------------------------------------------------------------------|-----------------------|-----------------------|---------|--------|
| $\leftarrow$ $\rightarrow$ $\checkmark$ $\bigstar$ MQL4 $\rightarrow$ Presets | ~ ⊘                   | Rechercher dans : Pro | esets   | Q      |
| Organiser 👻 Nouveau dossier                                                   |                       |                       |         | ?      |
| Accès ranide                                                                  | Modifié le            | Туре                  | Taille  |        |
| Bureau * Aucun élément ne                                                     | correspond à votre re | cherche.              |         |        |
| 🕂 Téléchargemi 🖈                                                              |                       |                       |         |        |
| 🚆 Documents  🖈                                                                |                       |                       |         |        |
| 📰 Images 🖈                                                                    |                       |                       |         |        |
| 💻 Ce PC                                                                       |                       |                       |         |        |
| 🔜 Bureau                                                                      |                       |                       |         |        |
| C sur DELOTINVI                                                               |                       |                       |         |        |
| D sur DELOTINVI                                                               |                       |                       |         |        |
| 🗄 Documents 🔍 <                                                               |                       |                       |         | >      |
| Nom du fichier R2Fra                                                          |                       |                       |         | $\sim$ |
| Type : Expert Set (*.set)                                                     |                       |                       |         | $\sim$ |
| ∧ Masquer les dossiers                                                        | (                     | Enregistrer           | Annuler |        |

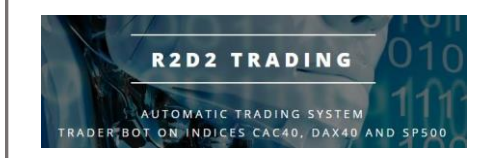

• Validate your setting with " ok " on your robot properties window, the robot is installed on the concerned graph

| <ul> <li>Fra40Nov21,H1 -6733.0-6735.0 6726.</li> </ul> | 5 6732.0                                |             |   |  |  |
|--------------------------------------------------------|-----------------------------------------|-------------|---|--|--|
| Support Fra40Nov21 reconnu. Robot sélectionné R2D2CAC  |                                         |             |   |  |  |
|                                                        |                                         |             |   |  |  |
|                                                        |                                         | Spread: 1.5 |   |  |  |
|                                                        |                                         |             |   |  |  |
| mise entre 0.8 (max: 0                                 | )) et 4.8 EUR par pts de                | base cacher |   |  |  |
| Ajustement Risque                                      | Actuel: 0% A ver                        | iir: 0%     |   |  |  |
| Dra Vous avez ch                                       | oisi la version Elite                   | e du robot  |   |  |  |
| Dra Mise entre 0.8                                     | 3 et 4.8 EUR par p                      | ts de base  |   |  |  |
| Volatime . 0                                           | 0                                       |             |   |  |  |
| Indicateur : 0 CT: 0                                   |                                         | Baissie     | r |  |  |
| -                                                      | 0 0                                     |             |   |  |  |
| Profit factor: 0                                       |                                         | Mauvais     |   |  |  |
|                                                        | 0.8 1 2                                 |             |   |  |  |
|                                                        | -4.4.4.4.4.4.4.4.4.4.4.4.4.4.4.4.4.4.4. |             |   |  |  |
|                                                        |                                         |             |   |  |  |
|                                                        |                                         |             |   |  |  |

• Wait for the "green" inserts to disappear and check that the robot is in place:

- the robot information insert must be readable without the green inserts that disappear after 10 seconds

- everything must be readable, in particular you should not see the word "TEXT" or "nand" or extremely large numbers (infinity)

- If you have one of these anomalies, it means that the graph of your platform crashed when the robot was set up, so you must close the graph, open it again and put the robot back:

• Right click on the corresponding tab under the graph and then "close":

| 17 Mar 2022 17 Mar 13:        | 00 17 Mar 17:00 | 17 Mar 21:00 | 1 |
|-------------------------------|-----------------|--------------|---|
| Fra40Apr22,M1F                | CardOlum22.M    | Ctrl+F4      | J |
| object controls               | Maximize        |              | l |
| composite graphical 📃         | Minimize        |              | l |
| arket                         | Restore         |              | ŀ |
|                               | Windows         | Alt+W        | ł |
| Mailbox <sub>19</sub>   Mar 🔡 | Tile Windows    | Alt+R        | j |

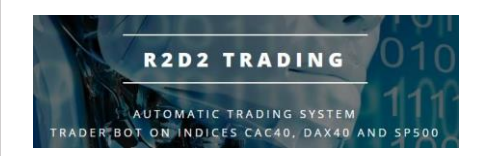

 $\circ$  open the relevant graphic (right click on the symbol then "Chart Window"):

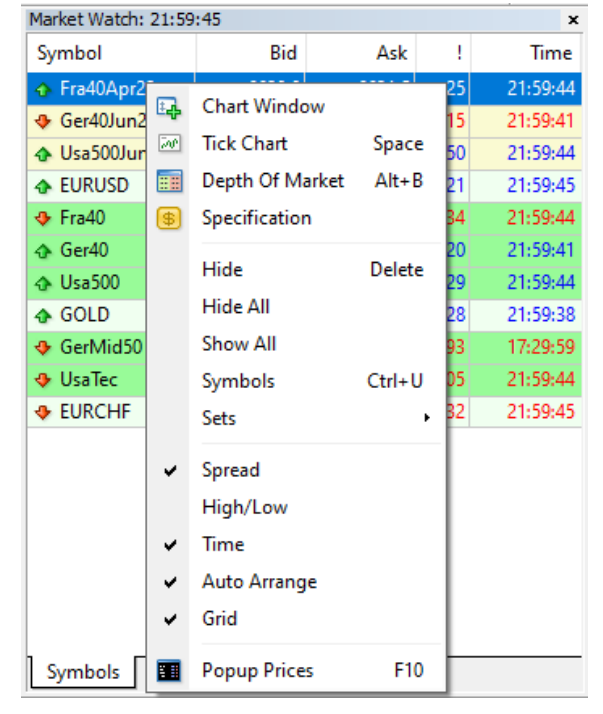

 $\circ\quad$  then put the robot back on the graph

• Then check that there is the name of the robot in the upper right corner of the graph and a smiley "happy".

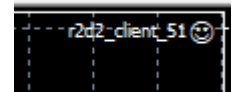

if the smiley face is grimacing, either <u>the checkboxes in the properties are wrong</u> or the "autotrading" button in the top toolbar is not "green

🔫 AutoTrading

to return to the properties of the robot in place on the graph, just click on the smiley

• Your robot is in place, repeat the operations for each robot